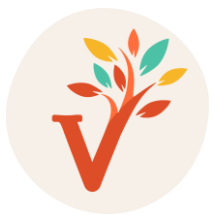

## SCHEDA PROCEDURE: Come richiedere il Ticket di pagamento e la certificazione.

INDICE:

Procedura per usufruire del bonus docente e ricevere la certificazione

Procedura per richiedere la sola certificazione

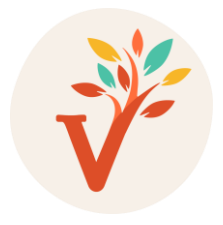

#### Procedura per usufruire del bonus docente e ricevere la certificazione

Una volta effettuata la prenotazione tramite sito, compilando il form in fondo alla pagina dell'evento, è possibile richiedere il bonus docente. In questo caso la certificazione verrà rilasciata in automatico successivamente al corso.

Aprire Google e digitare sulla barra di ricerca: <u>https://cartadeldocente.istruzione.it/#/</u>

1. Fare clic sul tasto in alto a destra "Entra con SPID" e scegliere la propria modalità di accesso.

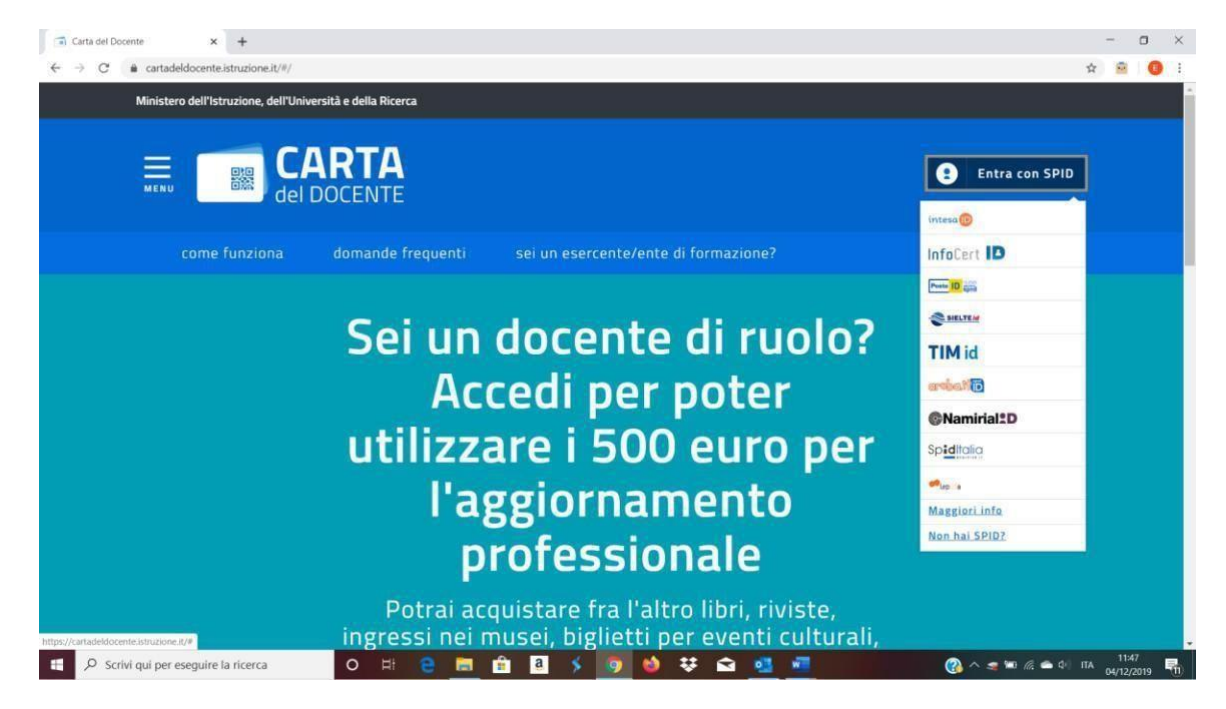

2. Compilare i dati richiesti dal modulo e accedere al proprio profilo.

| ← → C | × +<br>steid.poste.it/jod-login-schema/login.jsp  |                                                                                                    | - 🗆 X<br>X 🖻 🔞 i |
|-------|---------------------------------------------------|----------------------------------------------------------------------------------------------------|------------------|
|       | sp:d                                              | Poste ID NUM<br>spid                                                                                    |                  |
|       | Richiesta di accesso di livello SPID 2 da<br>MIUR |                                                                                                    |                  |
|       | NOME UTENTE<br>inserisci e-mail                   |                                                                                                    |                  |
|       | PASSWORD<br>Inserisci password                    |                                                                                                    |                  |
|       | ANNULLA O ENTRA CON SPID                          | Accedi più rapidamente.<br>Inquadra il OR Code con l'App PostelD.<br>Il codice è valido per 116 secondi |                  |

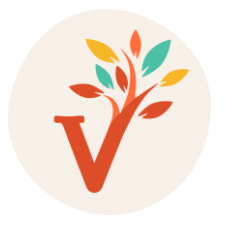

3. Cliccare in alto a sinistra sul tasto menù e scegliere la voce "Dove spendere i buoni".

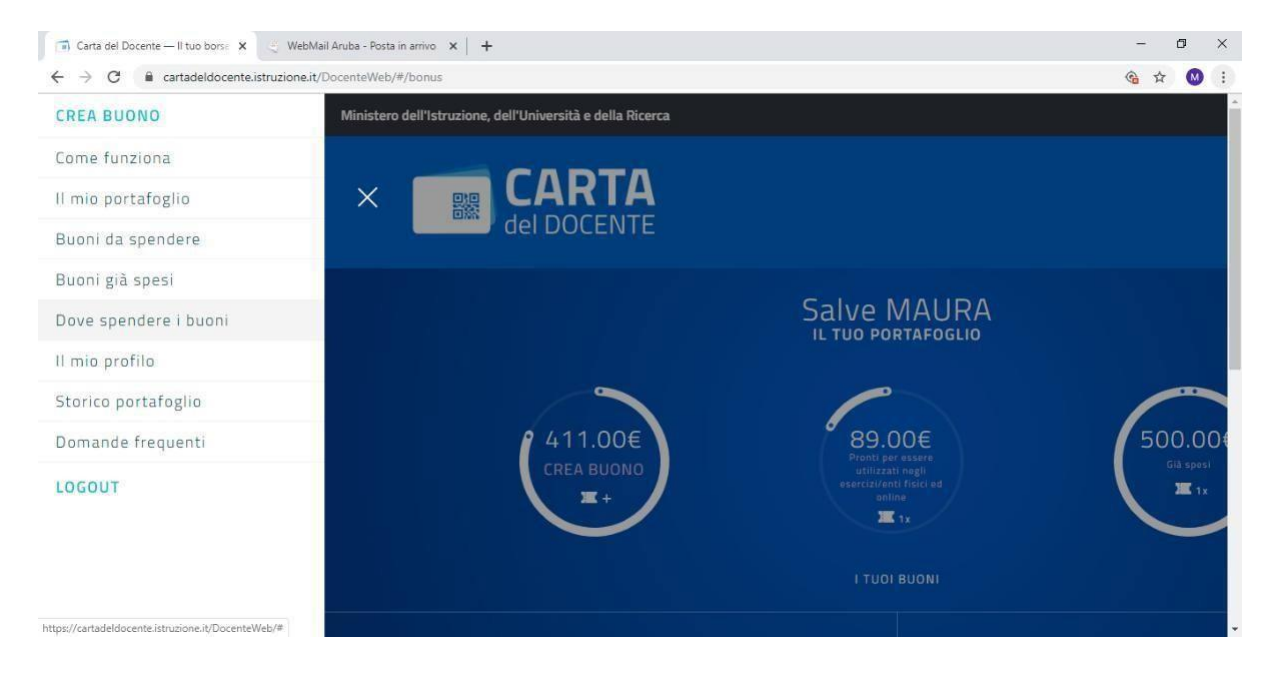

4. Comparirà questa schermata cliccare su "FISICO" e su "FORMAZIONE E AGGIORNAMENTO".

| 🕞 Carta del Docente — Dove spen: X 🔮 WebMail Aruba - Posta in arrivo 🗙 | +                              |                       | -                            | 0                 | × |
|------------------------------------------------------------------------|--------------------------------|-----------------------|------------------------------|-------------------|---|
| ← → C iii cartadeldocente.istruzione.it/DocenteWeb/#/dove              |                                |                       | <b>କ୍ର</b> ନ୍ଦ               | W                 | 1 |
|                                                                        | FISICO ONLIN                   | E                     |                              |                   |   |
|                                                                        | Per quale ambito?              |                       |                              |                   | Ľ |
|                                                                        |                                |                       |                              |                   |   |
|                                                                        |                                |                       |                              |                   |   |
| FORMAZIONE I                                                           | GGIORNAMENTO LIBRI E TESTI (AN |                       |                              |                   |   |
| 0                                                                      |                                |                       |                              |                   | - |
| P Scrivi qui per eseguire la ricerca                                   |                                | <b>م کی</b><br>( ( م) | 2) 14:31<br>luned<br>02/12/2 | 1 <b>4</b><br>019 | 1 |

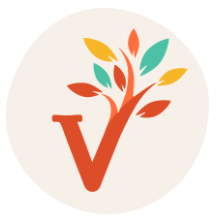

 Individuare l'esercente EUROCOMIND compilando i campi come da esempio qui di seguito (EUROCOMIND e SAN MAURO TORINESE). Cliccare sul tasto CERCA.

| 🕋 Carta del Docente — Dove spen: 🗙 🗠 Web                               | bMail Aruba - Posta in arrivo 🗙 📔 🕂 |       |                  |              | - | - 6 | ×  |
|------------------------------------------------------------------------|-------------------------------------|-------|------------------|--------------|---|-----|----|
| $\leftrightarrow$ $\rightarrow$ C $\bullet$ cartadeldocente.istruzione | a.it/DocenteWeb/#/dove              |       |                  |              | 6 | ☆   | ;  |
|                                                                        |                                     |       | 563              |              |   |     | *  |
|                                                                        | CINEMA                              |       | TEATRO           |              |   |     |    |
|                                                                        | Loo Contraction                     |       | °°°.             |              |   |     |    |
|                                                                        | SPETTACOLI DAL VIVO                 |       | HARDWARE E SOFTW | ARE          |   |     | l. |
|                                                                        | Cerca per nome o indirizzo          | Nel c | omune di         |              |   |     |    |
|                                                                        | EUROCOMIND                          | SAI   | N MAURO TORINESE | <u>CERCA</u> |   |     |    |
|                                                                        |                                     |       |                  |              |   |     |    |

6. Appena compare la stringa con tutte le informazioni della società EUROCOMIND SRL cliccare sul tasto "CREA BUONO".

| Carta del Docente — Dove spen 🗙                                   | 🛫 WebMail Aruba - Posta in arrivo 🗙 📔 🕇 |                    |            | - 0                                                | × |
|-------------------------------------------------------------------|-----------------------------------------|--------------------|------------|----------------------------------------------------|---|
| $\leftrightarrow$ $\rightarrow$ $C$ $\bullet$ cartadeldocente.ist | ruzione.it/DocenteWeb/#/dove            |                    |            | G 🕁 🔕                                              | : |
|                                                                   | SPETTACOLI DAL VIVO                     | HARDWARE E SOFT    | WARE       |                                                    | Ŷ |
|                                                                   | Cerca per nome o indirizzo              | Nel comune di      |            |                                                    |   |
|                                                                   | EUROCOMIND                              | SAN MAURO TORINESE | CERCA      |                                                    |   |
|                                                                   |                                         |                    |            |                                                    |   |
| Totale risultati 1 (ir                                            | n ordine alfabetico)                    |                    | CREA BUONO | VEDI MAPPA                                         | 5 |
| Eurocomind s.r.l.                                                 |                                         |                    |            |                                                    |   |
| via Monte Tabor 9, SAN<br>336754408<br>eurocomind@eurocom         | N MAURO TORINESE (TO) http://<br>ind.eu | /www.eurocomind.eu |            |                                                    |   |
| 🖽 🔎 Scrivi qui per eseguire la r                                  | icerca O 🛱 🗧 🥅                          | 🔒 🖴 🔌 🧑 🚈          | ~ 4        | ● ● ● 14:32<br>lunedi <b>■</b><br>≷ ⊄0) 02/12/2019 | 3 |

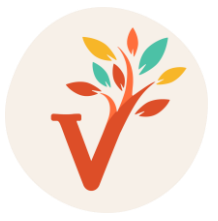

## 7. Scegliere la voce: "Corsi Aggiornamento Enti Accreditati/Qualificati ai sensi della Direttiva 170/2016"

#### (2° riga).

| 🗊 Carta del Docente — Crea buono 🗙 🌜 WebMail Aruba - Posta in arrivo 🗙 🕂 |                                      |                                                                                       |             |                                                              |          |  |
|--------------------------------------------------------------------------|--------------------------------------|---------------------------------------------------------------------------------------|-------------|--------------------------------------------------------------|----------|--|
| ÷                                                                        | → C                                  | t/DocenteWeb/#/buono/crea                                                             |             |                                                              | 😡 :      |  |
|                                                                          |                                      | Scegli un bene/servizio:                                                              |             |                                                              | <b>*</b> |  |
|                                                                          |                                      | CERTIFICAZIONI                                                                        |             |                                                              |          |  |
|                                                                          |                                      | CORSI AGGIORNAMENTO ENTI ACCREDITATI/QUALIFICATI AI<br>SENSI DELLA DIRETTIVA 170/2016 |             |                                                              |          |  |
|                                                                          |                                      | CORSI DI LAUREA 🚺                                                                     |             |                                                              |          |  |
|                                                                          |                                      | CORSI POST LAUREAM 🚺                                                                  |             |                                                              |          |  |
|                                                                          |                                      | CORSI RICONOSCIUTI AI SENSI DELLA DIRETTIVA 170/2016                                  |             |                                                              |          |  |
|                                                                          |                                      | MASTER UNIVERSITARI 👔                                                                 |             |                                                              |          |  |
|                                                                          |                                      | PERCORSI FORMATIVI ISTITUZIONI SCOLASTICHE 🚺                                          |             |                                                              |          |  |
|                                                                          |                                      |                                                                                       |             |                                                              | ,        |  |
|                                                                          | 𝒫 Scrivi qui per eseguire la ricerca | o et 😫 🛱 🖨 🔌 🧑 🚾                                                                      | <br><br>(¢) | <ul> <li>14:33</li> <li>lunedi</li> <li>02/12/201</li> </ul> | , B      |  |

8. Compilare l'importo in base alle indicazioni del corso che abbiamo scelto di seguire. Cliccare sul tasto "CREA BUONO".

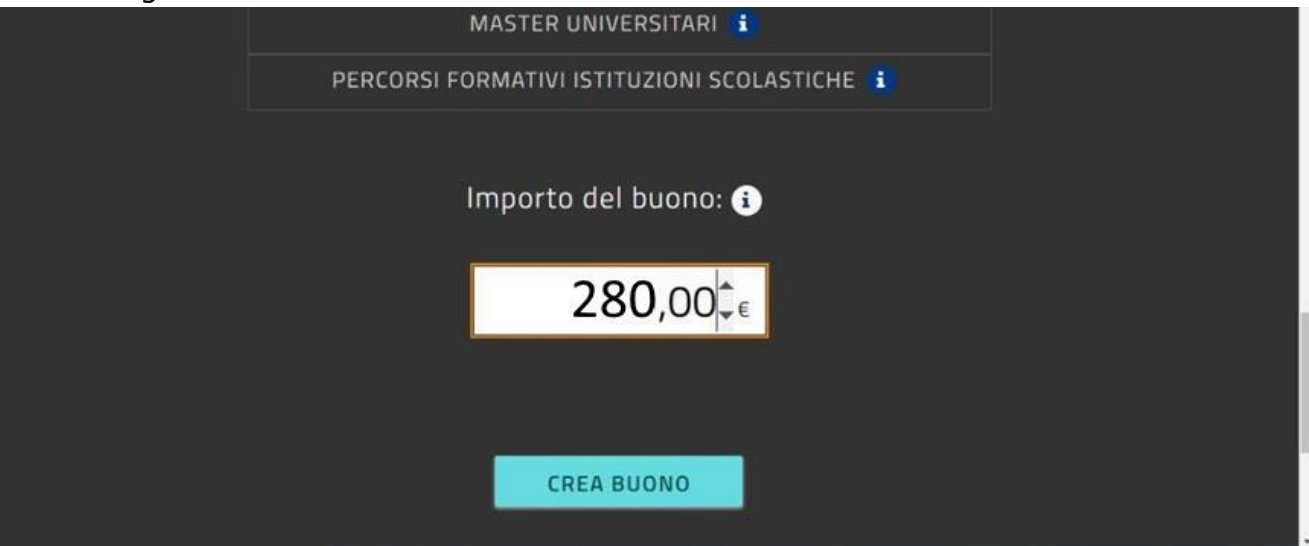

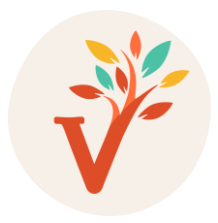

#### 9. Stampare in PDF il documento creato.

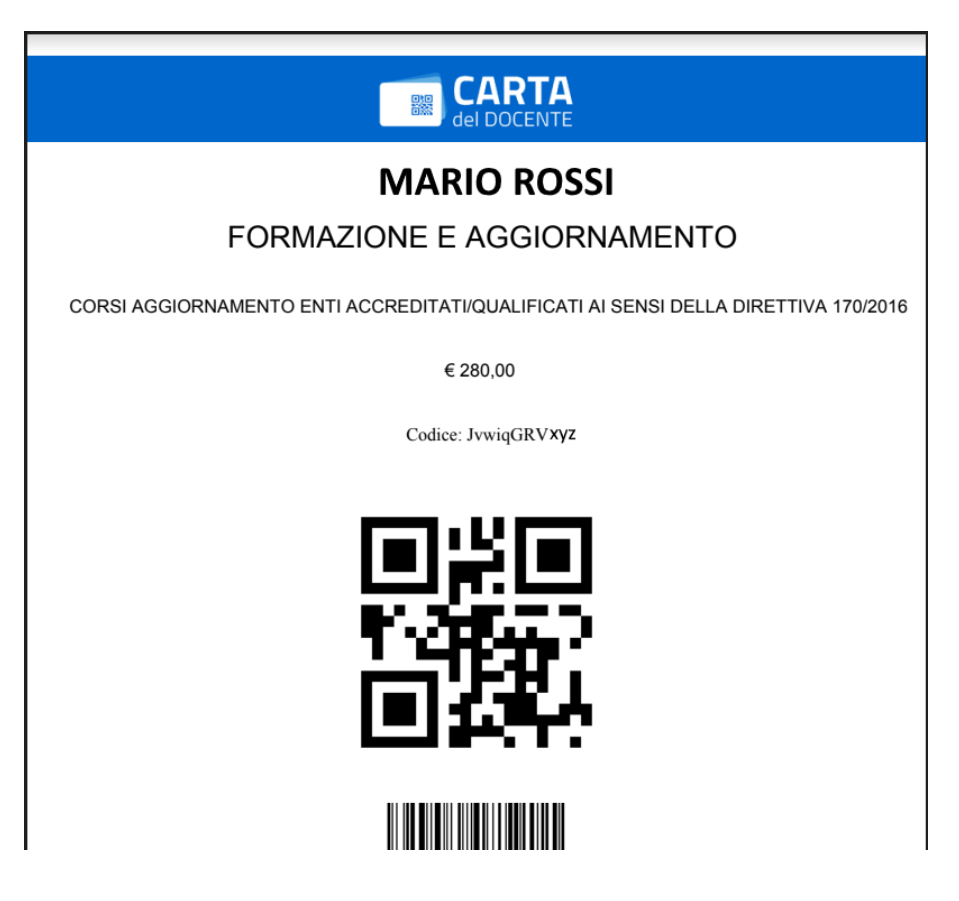

ATTENZIONE: Per concludere l'iscrizione al corso ogni partecipante dovrà compilare il form che trova a questo link: <u>https://forms.gle/dreCXZfRhxqE4jgw5</u>

E' neccessario un account gmail per caricare gli allegati se non ne avete o non riuscite crearlo contattateci a info@asilonelbosco.com

Sarà necessario allegare durante la compilazione del modulo :

- la copia in PDF del Ticket appena creato.
- Il Foglio Privacy firmato, scaricato preventivamente qui :

https://accademiapedagogiaviva.com/wpcontent/uploads/2022/09/privacy.doc

10. Una volta seguita la procedura, entra nel portale Sofia accedendo con le tue credenziali.

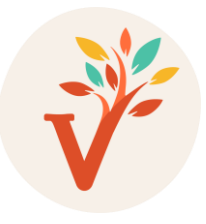

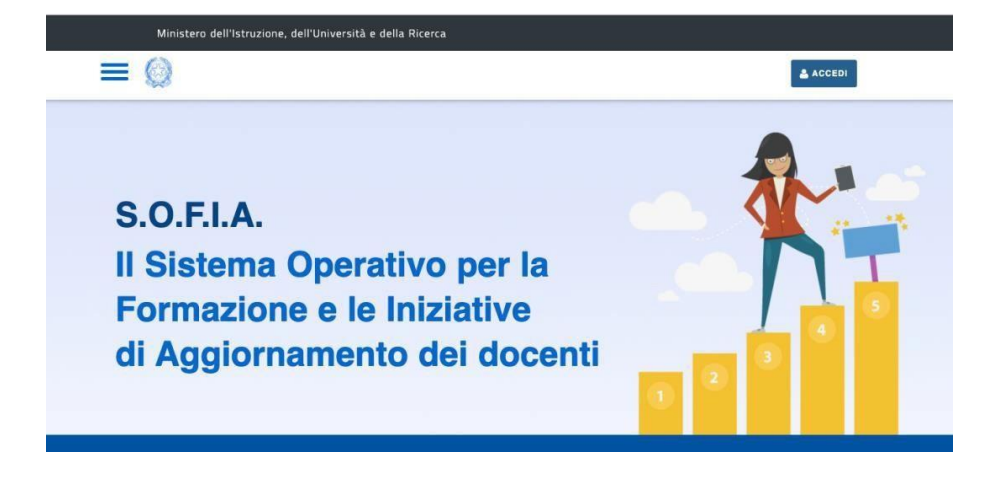

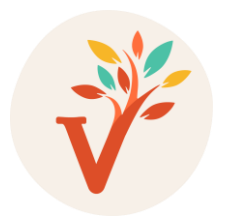

11. Vai nella ricerca di enti e scuole e scrivi "Eurocomind"..

| RICERCA AVANZATA | RICERCA ENTI / SCUOLE |
|------------------|-----------------------|
|                  |                       |
| 筆                | <b>.</b>              |
|                  |                       |
|                  |                       |
|                  |                       |
|                  | *                     |

#### 12. Clicca sull'immagine

| SOGGETTI EROGATORI DI FORMAZIONE | SCUOLE STATALI              |               |
|----------------------------------|-----------------------------|---------------|
|                                  | CERCA NEL CATALOGO IL SOGGE | TTO EROGATORE |
|                                  | EUROCOMIND                  | ×             |
|                                  |                             |               |
| IMMAGINE<br>NON<br>DISPONIBILE   |                             |               |

13. Seleziona il corso da te scelto.

|                                                         | Risultati Ricerca |
|---------------------------------------------------------|-------------------|
| Eurocomind s.r.l.<br>Accademia della Pedagogia Viva 202 | ▶<br>2-2023       |
| 150 h                                                   |                   |
|                                                         |                   |

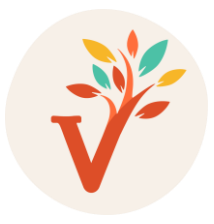

## 14. Fai attenzione a scegliere quello con l'ID di riferimento.

approfondite su https://cartadeldocente.istruzione.it/) per tutte le finalità previste dall'art.1, comma 121, Legge 107/2015 ed in particolare per iniziative coerenti con le attività individuate nell'ambito del piano triennale dell'offerta formativa delle scuole e del Piano nazionale di formazione, di cui articolo 1, comma 124, della legge n. 107 del 2015

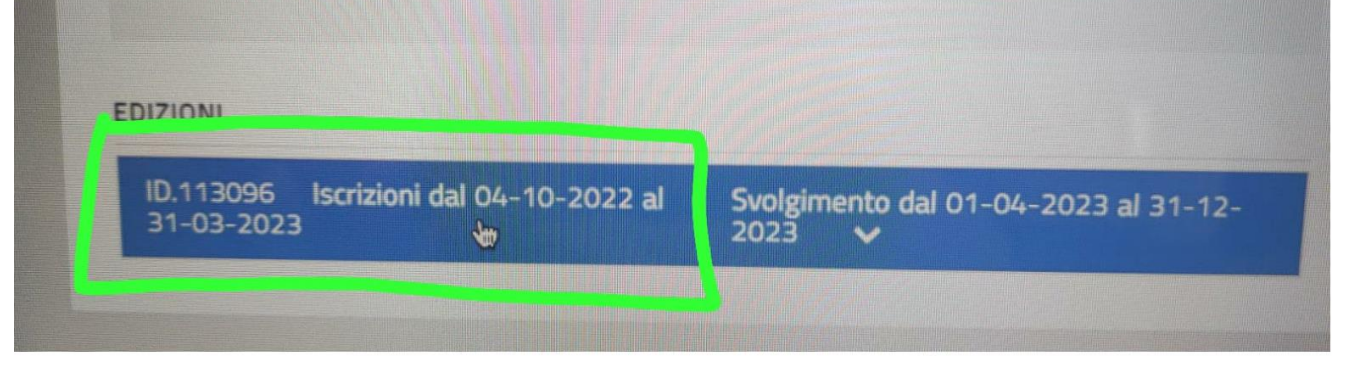

#### 15. Si aprirà la schermata con le specifiche e bisognerà cliccare su ISCRIVITI ORA

| ID.61746 Iscrizioni dal 21-02-2020 al 15-05-<br>2020 | Svolgimento dal 16-05-2020 al 31-12-2020 🔺 |
|------------------------------------------------------|--------------------------------------------|
| Modalità di erogazione:                              | Aula- Lezioni Frontali; Laboratori         |
| Sede di svolgimento:                                 | PD PADOVA 35100 presso sede                |
|                                                      | Eurocomind                                 |
| Informazioni logistiche:                             |                                            |
| Link:                                                | http://www.eurocomind.eu                   |
| Materiali e tecnologie utilizzate:                   | Slide; pc                                  |
| Contatti:                                            | (pagamento alternativo alla CdD) Iban:     |
|                                                      | Eurocomind -                               |
|                                                      | IT10mo280030945000001184446 Paolo          |
|                                                      | Mai Eurocomind                             |
|                                                      | edn@eurocomind.eu                          |
| Numero chiuso:                                       |                                            |
|                                                      | APPROFONDISCI ISCRIVITI ORA                |

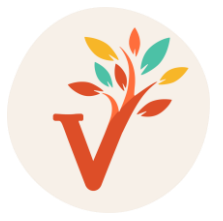

## 17. Si aprirà una ulteriore schermata in cui dovrai inserire il numero di voucher utilizzati . Una volta indicati, clicca su PROSEGUI

- Consapevole delle responsabilita' penali e degli effetti amministrativi derivanti dalla falsita' in atti e dalle dichiarazioni mendaci (cosi' come previsto dagli artt. 75 e 76 del D.P.R. n. 445 del 28.12.2000), ai sensi e per gli effetti di cui agli artt. 46 e 47 del medesimo D.P.R. n. 445 del 28.12.2000, dichiaro di essere stato autorizzato dal Dirigente scolastico della scuola in cui presto servizio a partecipare al suddetto percorso formativo durante l'orario di servizio o che l'attivita' formativa e' svolta al di fuori dell'orario di servizio.
- Il Ministero dell'Istruzione, dell'Universita' e della Ricerca, in qualita' di titolare del trattamento, informa che tutti i dati personali che riguardano i docenti utilizzati dalla Piattaforma, saranno trattati in osservanza dei presupposti e dei limiti stabiliti dal Regolamento UE 2016/679 relativo alla protezione delle persone fisiche con riguardo al trattamento dei dati personali, nonche' dalla legge e dai regolamenti, al fine di svolgere le funzioni istituzionali di monitoraggio sulla qualita' dell'offerta formativa per l'aggiornamento professionale. In particolare, i seguenti dati cognome, nome, codice fiscale, email, scuola o ambito di servizio, stato d'iscrizione, voucher (carta del docente), sono comunicati nel rispetto della normativa vigente a Enti/Associazioni accreditate ai sensi della direttiva numero 170/2016, esclusivamente per le finalita' legate alla gestione amministrativa delle iniziative formative a cui ci si e' iscritti. Il conferimento dei dati personali e' facoltativo. L'eventuale rifiuto di conferirli puo' comportare l'impossibilita' di utilizzare la Piattaforma e fruire dei relativi servizi di iscrizione ai percorsi formativi.

#### VOUCHER CARTA DOCENTE: 0

Voucher Carta

Vai al portale Carta del Docente

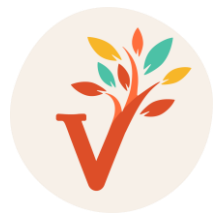

### Procedura per richiedere la sola certificazione

Per richiedere la sola certificazione, senza emettere il ticket, è possibile pagare tramite bonifico bancario, facendo solo attenzione alla causale.

Eseguire quindi un bonifico bancario a favore di EUROCOMIND Srl

#### IBAN *IT92C0326801001052130794641*

Causale Corso "Titolo del corso" tenuto da "Nome e Cognome del Formatore" nr ticket "nome e cognome del partecipante"

Es. Corso Esplorando gli apprendimenti tenuto da M.Verdese nr 1 ticket Mario Rossi

Es. Corso Coerenza Cardiaca... A scuola! nr 1 ticket Mario Rossi

# ATTENZIONE: anche in questo caso per concludere l'iscrizione al corso ogni partecipante dovrà compilare il form che trova a questo link: <u>https://forms.gle/dreCXZfRhxqE4jgw5</u>

E' neccessario un account gmail per caricare gli allegati se non ne avete o non riuscite crearlo contattateci a <u>formazione@accademiapedagogiaviva.com</u>

Sarà necessario allegare durante la compilazione del modulo :

• la copia del bonifico effettuato

• Il Foglio Privacy firmato, scaricato preventivamente qui : <u>https://accademiapedagogiaviva.com/wp-</u> <u>content/uploads/2022/09/privacy.doc</u>

• Prima di iniziare il corso vi verrà chiesto di compilare un foglio presenze. Sarà un documento essenziale per ricevere la Certificazione MIUR.

Se fatta richiesta durante l'e-mail di conferma dell'avvenuto pagamento, e compilato correttamente il modulo relativo alle presenze, al termine delle ore di formazione, concluse le operazioni amministrative, vi verrà rilasciato il certificato di partecipazione al corso riconosciuto dal MIUR.

chiarimento

contattateci: